## **Print Checks Queue**

Last Modified on 04/28/2022 8:24 am EDT

The Print Checks Queue is accessed by navigating to Accounts Payable > Print Checks. There are two tabs on this page: Print Checks Queue and Printed Batch History. Each of these tabs are explained below.

## Print Checks Queue Tab

The checks listed on this tab were created by entering a vendor payment or a vendor check. Once checks are printed, they will be moved to the Printed Batch History tab.

Functions available are:

- Print all or selected checks.
- Remove one or more checks from the print queue. This option would be used if a payment was made online through a vendor's website or a payment was made using the company's online banking.
- Delete a Check from the printing queue. Clicking delete on a check performs the same function as clicking on the Remove from Queue button.
- Sort the grid on any of the column headers.
- Group the grid data by one or more columns.
- Create filters to refine the data displayed.

| Print | Checks                   |                                             |   |              |        |             |   |                |       |         |                 |   |
|-------|--------------------------|---------------------------------------------|---|--------------|--------|-------------|---|----------------|-------|---------|-----------------|---|
| Print | Checks Queue P           | rinted Batch History                        |   |              |        |             |   |                |       |         |                 |   |
|       | Select All               |                                             |   | Che          | cks Se | elected: 1  |   | 🔒 Print Sele   | cted  | 👕 Re    | move From Queue |   |
| Drag  | g a column header and dr | er and drop it here to group by that column |   |              |        |             |   |                |       |         |                 |   |
|       | Check Number             | Payable To                                  | ÷ | Check Date   | ÷      | Bank        | ÷ | Amount :       |       |         |                 | Т |
|       | 114                      | 1000 - Perennial Software                   |   | Apr 14, 2022 |        | Charter One |   | \$285.00       | ₿     | Print   | Delete          |   |
|       | 10866                    | 1000 - Perennial Software                   |   | Apr 21, 2022 |        | Charter One |   | \$50.00        | 0     | Print   | Delete          |   |
|       |                          |                                             |   |              |        |             |   |                |       |         |                 |   |
|       |                          |                                             |   |              |        |             |   |                |       |         |                 |   |
|       |                          |                                             |   |              |        |             |   |                |       |         |                 |   |
|       |                          |                                             |   |              |        |             |   |                |       |         |                 |   |
|       |                          |                                             |   |              |        |             |   |                |       |         |                 |   |
|       | -                        |                                             |   |              |        |             |   |                |       | ~       |                 |   |
| M     | <u>к</u> 1 ж. н          |                                             |   |              |        |             |   | 1-2 of 2 its   | ems   | Refre   | esh             |   |
| ×     | к <mark>1</mark> К. Я    |                                             |   |              |        |             |   | 1 - 2 of 2 ite | ems ( | C Refre | əsh             |   |

## Printed Batch History Tab

The information displayed in the grid area is primarily for informational purposes.

Functions available are:

- Download a print batch file.
- Sort the grid on any of the column headers.
- Group the grid data by one or more columns.
- Create filters to refine the data displayed.

| rint Checks                                                   |              |   |             |   |                |            |  |  |  |  |
|---------------------------------------------------------------|--------------|---|-------------|---|----------------|------------|--|--|--|--|
| Print Checks Queue Printed Batch History                      |              |   |             |   |                |            |  |  |  |  |
| Drag a column header and drop it here to group by that column |              |   |             |   |                |            |  |  |  |  |
| ld :                                                          | Export Date  | 8 | Batch Count | ÷ | Printed :      |            |  |  |  |  |
| 1082                                                          | Apr 13, 2022 |   | 8           |   | YES            | Ł Download |  |  |  |  |
| 1083                                                          | Apr 13, 2022 |   | 2           |   | YES            | Ł Download |  |  |  |  |
| 1085                                                          | Apr 25, 2022 |   | 1           |   | YES            | Ł Download |  |  |  |  |
| 1086                                                          | Apr 25, 2022 |   | 1           |   | YES            | Ł Download |  |  |  |  |
|                                                               |              |   |             |   |                |            |  |  |  |  |
|                                                               |              |   |             |   |                |            |  |  |  |  |
|                                                               |              |   |             |   |                |            |  |  |  |  |
|                                                               |              |   |             |   |                |            |  |  |  |  |
| H 4 1 >                                                       | м            |   |             |   | 1-4 of 4 items | C Refresh  |  |  |  |  |
|                                                               |              |   |             |   |                |            |  |  |  |  |